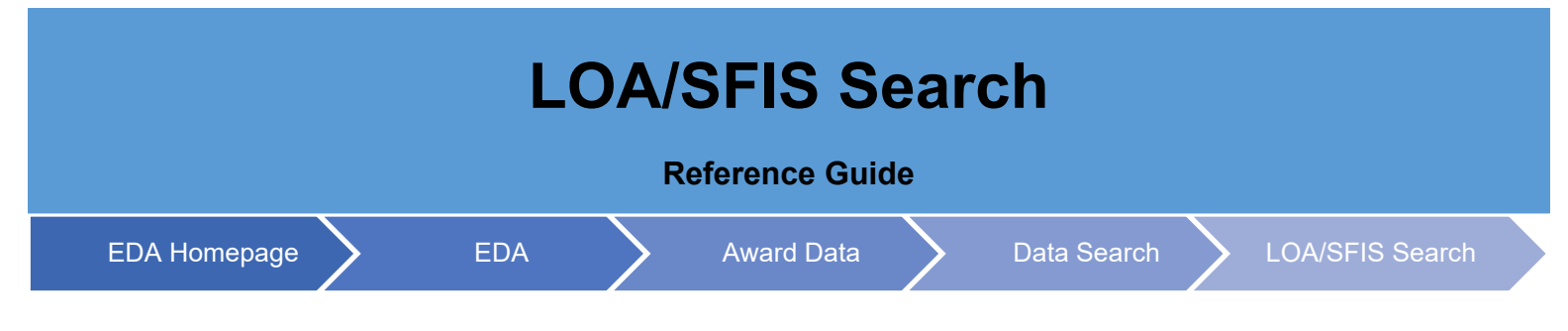

## **Table of Contents**

| EDA Roles                | 1 |
|--------------------------|---|
| Search Criteria          | 1 |
| Search Modifiers         | 2 |
| DoDAAC Search Fields     | 2 |
| Sample Search Results    | 2 |
| Exporting Search Results | 2 |

| EDA Roles          | <ul> <li>vroles with the ability to conduct an LOA/SFIS search in EDA</li> <li>Acquisition Sensitive Reporting</li> <li>Advanced Reporting</li> <li>CDR POC</li> <li>Contract Deficiency Report (Legacy) – ACO</li> <li>Contract Deficiency Report (Legacy) – PCO</li> <li>Contract Deficiency Report (Legacy) – Reviewer</li> <li>Contracts</li> <li>EDA Executive Reporting User</li> <li>FedMall User</li> <li>Upload Attachments/Admin Docs</li> <li>Upload Attachments/Admin Docs</li> <li>Upload/Inactivate Contracts</li> </ul> user will navigate to the LOA/SFIS Search page and enter criteria to retrieve desired data. LOA/SFIS Details <ul> <li>Contract Number</li> <li>Delivery Order Number</li> <li>SDN</li> <li>Purchase Request Number</li> <li>Agency Accounting Identifier</li> <li>FMS Case Identifier</li> <li>FMS Case Identifier</li> <li>Requisition Line Identifier</li> <li>Requisition Line Identifier</li> <li>Appropriation Limit</li> <li>FMS Customer Code</li> <li>Department Regular Code</li> <li>Department Transfer Code</li> </ul> |
|--------------------|----------------------------------------------------------------------------------------------------|
| Search<br>Criteria | The user will navigate to the LOA/SFIS Search page and enter criteria to retrieve desired data.                                                                                                    |

|                                | <ul> <li>Period of Availability Start</li> <li>Period of Availability End</li> <li>Locations         <ul> <li>Issue DoDAAC(s)</li> <li>Admin DoDAAC(s)</li> <li>Pay DoDAAC(s)</li> <li>CAGE Code</li> <li>DUNS</li> </ul> </li> <li>Dates         <ul> <li>Signature Date</li> </ul> </li> </ul>                                                                                                    |
|--------------------------------|----------------------------------------------------------------------------------------------------|
| Search<br>Modifiers            | <ul> <li>Search Modifiers may be used to limit results returned for a search criterion.</li> <li>Starts With: The data entered in the field will return results that begin with the entered characters.</li> <li>Is Null: The data search will return only results that have no value for the search criterion.</li> <li>Not Null: The data search will return only results with a value for the search criterion.</li> <li>Greater Than or Equal To: The data entered in the field will return results that are greater than or equal to the entered characters.</li> <li>Greater Than: The data entered in the field will return results that are greater than the entered characters.</li> <li>Equal To: The data entered in the field will return results that are equal to the entered characters.</li> <li>Equal To: The data entered in the field will return results that are less than or equal to the entered characters.</li> <li>Less Than: The data entered in the field will return results that are less than or equal to the entered characters.</li> </ul> |
| DoDAAC<br>Search<br>Fields     | To return all awards with a specified DoDAAC(s), enter the desired information in the applicable DoDAAC field. Multiple DoDAACs are permitted. Partial DoDAACs (with a minimum of one character) are also permitted and must begin with the DoDAAC's leading character. These capabilities apply to all location code search fields.                                                                                                    |
| Sample<br>Search<br>Results    | Once the search criteria are entered, selecting the Search button will return a list of Contracts with the sequested criteria.                                                                                                    |
| Exporting<br>Search<br>Results | Once the search results are returned, the Export Results button will allow the user to export search results in CSV format for import to a spreadsheet.                                                                                                    |

| 🛃 Export   | Results 🔓 Save Search | A Refine Search Q Ne |
|------------|-----------------------|----------------------|
| PC0 Mod ↑↓ | Signature Date ↑↓     | Issue By ↑↓          |
|            |                       | \$0512A              |
|            |                       | S0512A               |
|            |                       | S0512A               |
|            |                       | S0512A               |
|            |                       | \$05124              |

## Sample Export:

| A               | В                     |         | D       | E              |          |          |                |             |             |           |           |      |
|-----------------|-----------------------|---------|---------|----------------|----------|----------|----------------|-------------|-------------|-----------|-----------|------|
| Contract Number | Delivery Order Number | ACO Mod | PCO Mod | Signature Date | Issue By | Admin By | Payment Office | Vendor CAGE | Vendor DUNS | CLIN/SLIN | Obligated | Fu   |
| DAAA0902D0007   | 27                    |         |         |                | S0512A   | M00681   | M00681         | 3GJU9       |             | 987654    | 6767      | 7 te |
| DAAA0902D0007   | 27                    |         |         |                | S0512A   | M00681   | M00681         | 3GJU9       |             | 587454    | 54545     | i te |
| DAAA0902D0007   | 28                    |         |         |                | S0512A   | M00681   | M00681         | 3GJU9       |             | 100101    | 25634     | l te |
| DAAA0902D0007   | 28                    |         |         |                | S0512A   | M00681   | M00681         | 3GJU9       |             | 100102    | 36622     | ? te |
| DAAA0902D0007   | 28                    |         |         |                | S0512A   | M00681   | M00681         | 3GJU9       |             | 100103    | 109856    | i te |
| DAAA0902D0007   | DAAA0902F0007         |         |         |                | S0512A   | M00681   | M00681         | 3GJU9       |             | 765432    | 67576     | i te |
| DAAA0902D0007   | DAAA0902F2022         |         |         |                | S0512A   | M00681   | M00681         | 3GJU9       |             | 994554    | 61212131  | l te |
| HR001116C0006   | 1                     |         |         |                | S0512A   | S0512A   | HQ0339         | 6481        |             | 100101    | 9899      | ) TI |
| HR001116C0006   | 1                     |         |         |                | S0512A   | S0512A   | HQ0339         | 6481        |             | 100102    | 78542     | 2 TI |
| HR001116C0006   | 1                     |         |         |                | S0512A   | S0512A   | HQ0339         | 6481        |             | 100103    | 8965      | i Tl |
| 2 N6095118D6111 |                       |         |         |                | S0512A   | S0512A   | N60951         | 1HKQ6       | 11173312    | 1         | 52218.35  | 5    |
| N6095118D6111   |                       |         |         |                | S0512A   | S0512A   | N60951         | 1HKQ6       | 11173312    | 2         | 342.39    | 9    |
| N6095118D6112   |                       |         |         |                | S0512A   | S0512A   | N60951         | 1HKQ6       | 11173312    | 1         | 52218.35  | 5    |
| N6095118D6112   |                       |         |         |                | S0512A   | S0512A   | N60951         | 1HKQ6       | 11173312    | 2         | 342.39    | )    |
| 5 N6095118D6163 |                       |         |         |                | S0512A   | S0512A   | N60951         | 1HKQ6       | 11173312    | 1         | 52218.35  | 5    |
| 7 N6095118D6163 |                       |         |         |                | S0512A   | S0512A   | N60951         | 1HKQ6       | 11173312    | 2         | 342.39    | )    |
| N6817117D0095   | S0512A21F1012         |         |         |                | S0512A   | FU4417   | HQ0339         | 90099       |             | 1111      | . 100     | ) L( |
| N6817119D0067   | S0512A22F0003         |         |         |                | S0512A   | W91278   | W916TX         | 5B9K9       | 829322226   | 1234      | 2255      | 5 12 |
| 0 N6817119D0067 | S0512A22F0003         |         |         |                | S0512A   | W91278   | W916TX         | 5B9K9       | 829322226   | 444411    | . 11      | l 12 |
| N6817119D0067   | S0512A22F0003         |         |         |                | S0512A   | W91278   | W916TX         | 5B9K9       | 829322226   | 444412    | 42        | 24   |
| 2 N6817119D0083 | W9127821F1001         |         |         |                | S05124   | FI14417  | HO0339         | 90099       |             | 1223      | 121       | 11   |
| I I LO          | A SFIS Search 🕀       |         |         |                |          |          |                |             |             |           |           |      |